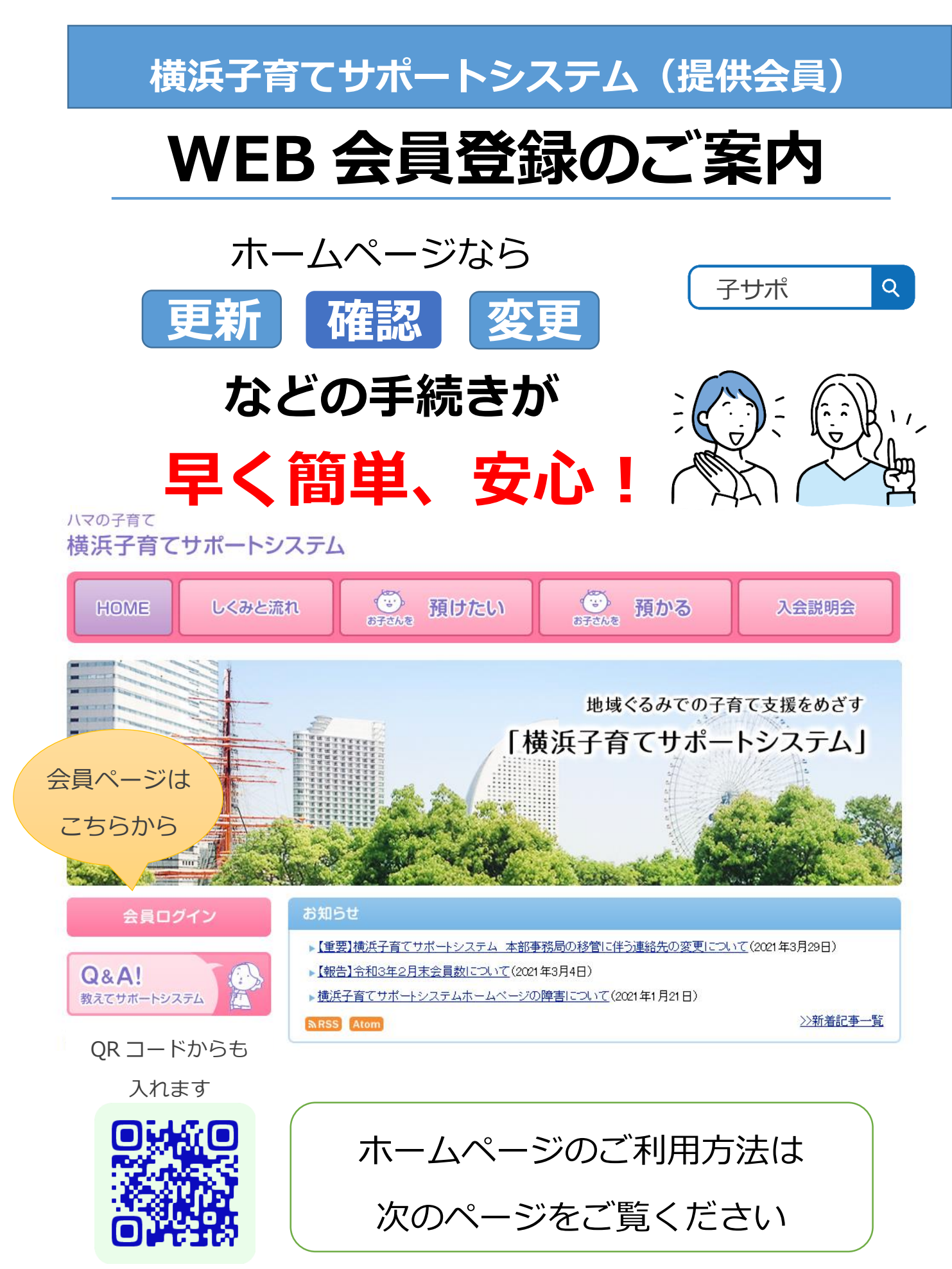

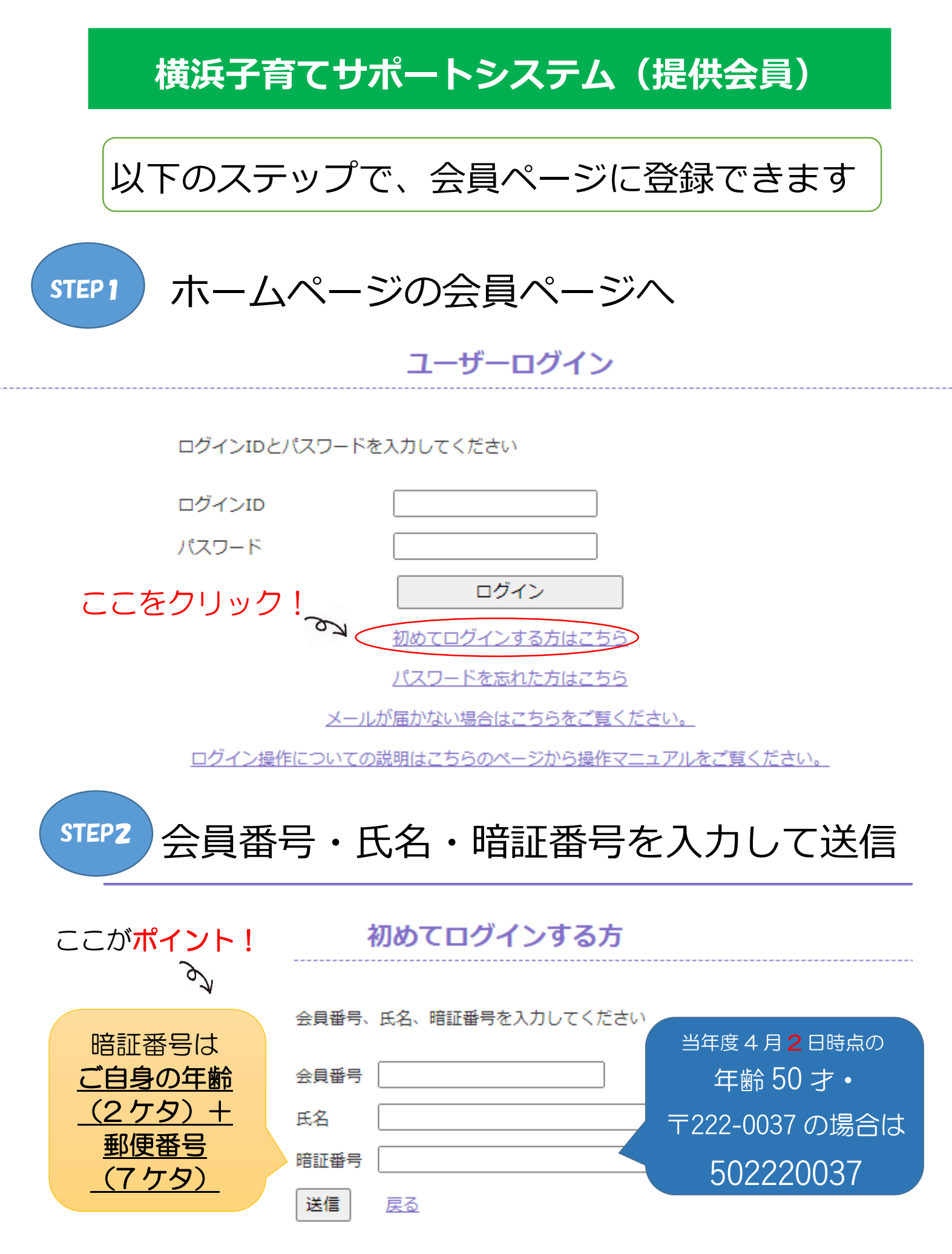

ログイン操作についての説明はこちらのページから操作マニュアルをご覧ください。

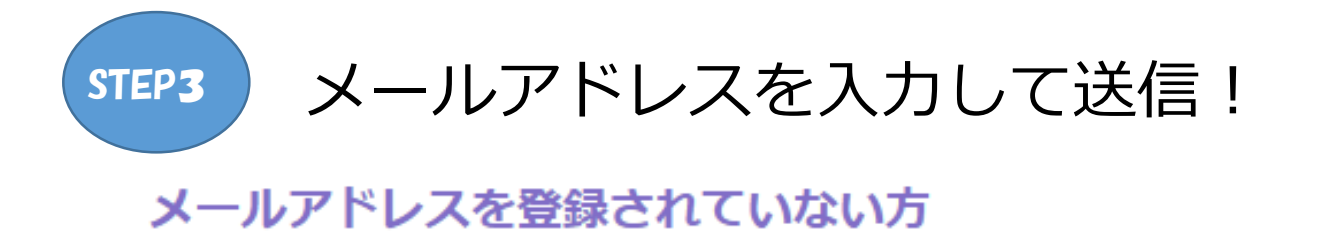

| メールアドレス(2回<br>メールアドレス<br>メールアドレス(確認<br>送信 <u>戻る</u> | <ul> <li>() を入力してください</li> <li>()</li> <li>()</li> </ul> | 登録したメール<br>アドレスにパス<br>ワード変更メー<br>ルが届きます                  |
|-----------------------------------------------------|----------------------------------------------------------|----------------------------------------------------------|
| STEP4                                               | スワードを変更して完<br>パスワード変更                                    | ら了です!                                                    |
| ご自分でお好<br>きなパスワー<br>ドに変更して<br>ください                  | 会員番号<br>新パスワード<br>新パスワード(確認)                             | ここが <b>ポイント!</b><br>ダ<br>パスワードは忘れ<br>ないようにメモし<br>ておきましょう |
| 完了画<br>登錄                                           | * 同じパスワードを入力してください。<br>更新する<br>面が表示されたら<br>禄完了です。        |                                                          |

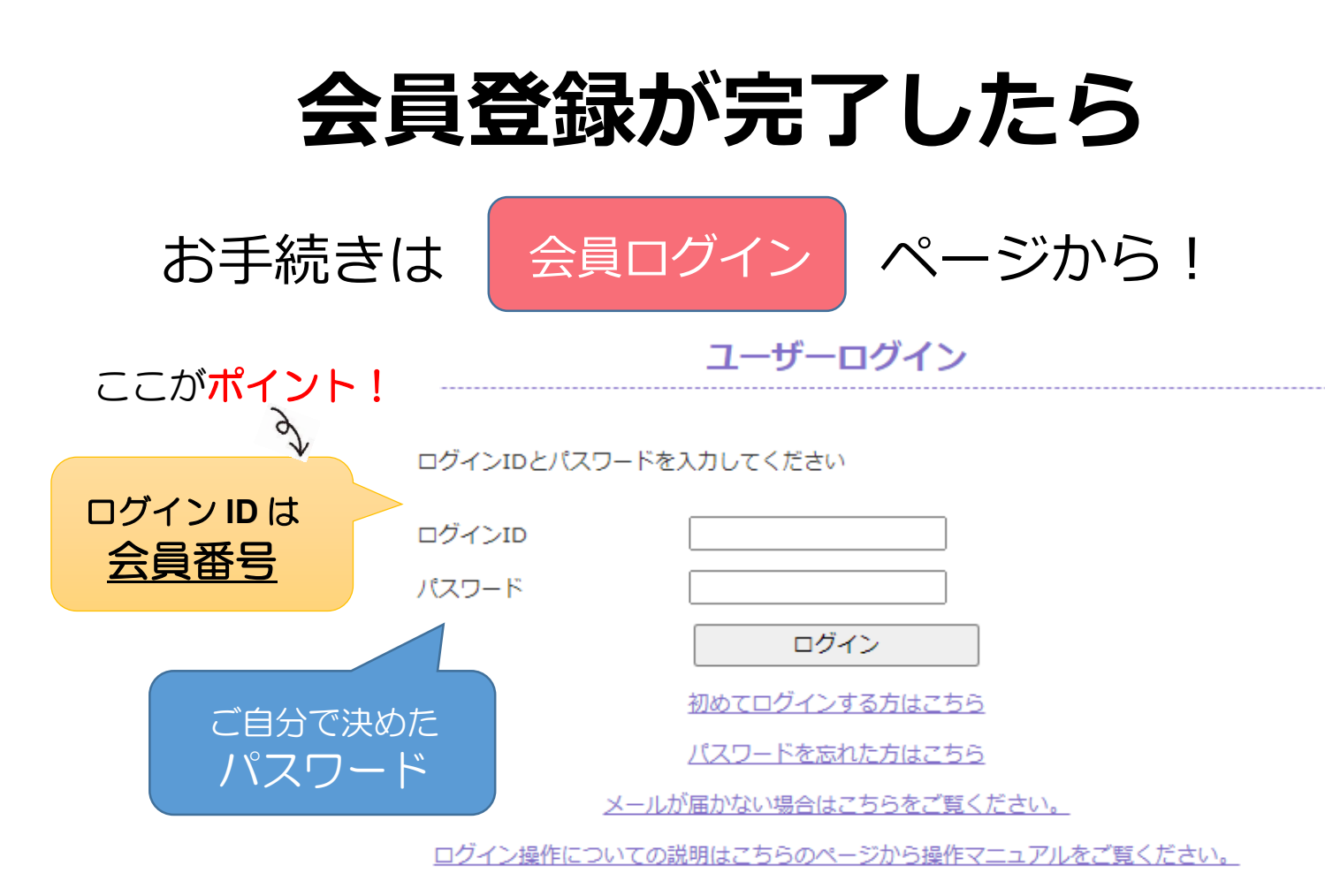

 会員情報の更新や
 確認・変更もできます!
 活動に役立つ資料や情報が すぐに入手できます
 <a href="https://www.selfacturescolor"></a>
 <a href="https://www.selfacturescolor"></a>
 <a href="https://www.selfacturescolor"></a>
 <a href="https://www.selfacturescolor"></a>
 <a href="https://www.selfacturescolor"></a>
 <a href="https://www.selfacturescolor"></a>
 <a href="https://www.selfacturescolor"></a>
 <a href="https://www.selfacturescolor"></a>

 <a href="https://www.selfacturescolor"></a>

 <a href="https://www.selfacturescolor"></a>

 <a href="https://www.selfacturescolor"></a>

 <a href="https://www.selfacturescolor"></a>

 <a href="https://www.selfacturescolor"></a>

 <a href="https://www.selfacturescolor"></a>

 <a href="https://www.selfacturescolor"></a>

 <a href="https://www.selfacturescolor"></a>

 <a href="https://www.selfacturescolor"></a>

 <a href="https://www.selfacturescolor"></a>

 <a href="https://www.selfacturescolor"></a>

 <a href="https://www.selfacturescolor"></a>

 <a href="https://www.selfacturescolor"></a>

 <a href="https://www.selfacturescolor"></a>

 <a href="https://www.selfacturescolor"></a>

 <a href="https://www.selfacturescolor"></a>

 <a href="https://www.selfacturescolor"></a>

 <a href="https://www.selfacturescolor"></a>

 <a href="https://www.selfacturescolor"></a>

 <a href="https://www.selfacturescolor"</p>

 <a href="https://wwwwwwwwwwwwwwwww

受付時間 火~土9時~17時(祝日・年末年始を除く)